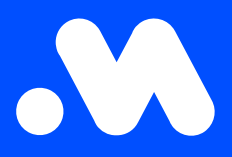

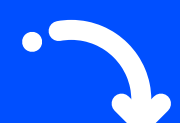

## Hoe maak ik een split billing terugbetalingspolicy aan?

(als werkgever)

Handleiding

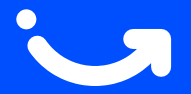

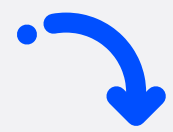

1

2

Log in op je bedrijfsaccount op **https://my.mobiflow.be/sp/customer** met je professionele e-mailadres en wachtwoord. Navigeer in de linker kolom naar **Laadpunten > Split billing > Terugbetaling**. Klik bovenaan rechts op de blauwe knop **Nieuwe policy aanmaken**.

| Mobiflow            | k                                      |        |                    | ni *                              |
|---------------------|----------------------------------------|--------|--------------------|-----------------------------------|
|                     | Split billing / Terugbetalingspolicy's |        |                    |                                   |
| Status              | Terugbetalingspolicy's                 |        |                    |                                   |
| De Locaties         |                                        |        |                    | = Filter + Nieuwe policy aanmaken |
| Tarieven            | Naam                                   | Status | Vergoeding per kWh |                                   |
| X Kortingslijsten   | CREG België / Belgique Trimestrieel    | Actief |                    | Beheerd door Mobiflow             |
| Whitelist           | CREG Brussel / Bruxelles Trimestrieel  | Actief |                    | Beheerd door Mobiflow             |
| C Activiteit        | CREG Vlaanderen Trimestrieel           | Actief |                    | Beheerd door Mobiflow             |
| Rapporten           | CREG Wallonie Trimestrieel             | Actief |                    | Beheerd door Mobiflow             |
| 😰 Split billing 🔷 🔨 | Fluvius reimbursement policy           | Actief |                    |                                   |
| Overzicht           | Semestrial average France              | Actief |                    | Beheerd door Mobiflow             |
| Terugbetaling       | Semestrial average Netherlands         | Actief |                    | Beheerd door Mobiflow             |
| Ad hoc              | Toont <b>7</b> van de 7                |        |                    |                                   |

Geef de policy een naam en voeg een bedrag toe (€/kWh). Opgelet, gebruik altijd een punt in plaats van een komma voor decimalen. Klik vervolgens op **Opslaan**.

| Mobiflow                                 | k ni-                                                                                   |    |  |  |  |
|------------------------------------------|-----------------------------------------------------------------------------------------|----|--|--|--|
|                                          | Split billing / Terugbetalingspolicy's / Aanmaken                                       |    |  |  |  |
|                                          | Terugbetalingspolicy aanmaken                                                           |    |  |  |  |
| 🐮 Administratie 🗸 🗸                      | Terugbetalingspolicy                                                                    |    |  |  |  |
| 🔮 Financiën 🗸 🗸                          | Name*                                                                                   |    |  |  |  |
| Laadpunten A Waarde terugbetalingspolicy |                                                                                         |    |  |  |  |
| Status                                   | Nieuwe waarde* E /k                                                                     | Wh |  |  |  |
| De Locaties                              | De medewerker ontvangt een terugbetaling voor thuislaadsessies op basis van dit tarief. |    |  |  |  |
| 🖺 Tarieven                               | Opsiaan                                                                                 |    |  |  |  |
| X Kortingslijsten                        |                                                                                         |    |  |  |  |
| H Whitelist                              |                                                                                         |    |  |  |  |
| C Activiteit                             |                                                                                         |    |  |  |  |
| Rapporten                                |                                                                                         |    |  |  |  |

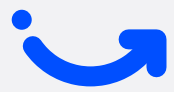

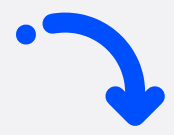

**3** Jouw terugbetalingspolicy werd nu aangemaakt. Opgelet: deze policy is nog niet gekoppeld aan het split billing contract van de werknemer.

Split billing / Terugbetalingspolicy's

Terugbetalingspolicy is aangemaakt.

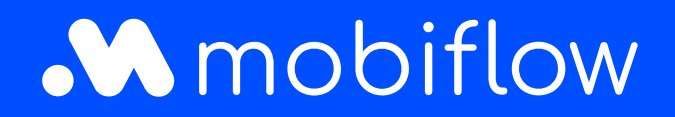

Sassevaartstraat 46/bus 201 9000 Gent, Belgium +32 (0)9 296 45 40 info@mobiflow.be www.mobiflow.be